<u>These are instructions for taking an 8 hour exam in Exam4 Take Home Mode, where the questions may</u> <u>not be printed.</u>

PLEASE READ THIS ENTIRE EMAIL. THE END CONTAINS IMPORTANT INFORMATION ON HOW TO SUSPEND THE EXAM AND RETURN TO IT LATER. It also contains instructions for viewing the questions while typing the answers in the side-by-side window.

For the practice exam, you will sign into Exam4 as usual, but you will go to the Other Exam A at the bottom of the drop/down menu. You will follow all of the usual steps to start the exam that are contained in the document previously provided to

you: <u>https://law.duke.edu/sites/default/files/academics/Intro\_to\_Students\_Exam4.pdf</u> An explanation of the multiple choice and editing tools are also explained in this document.

| Extegrity Exam4                                   |                         |
|---------------------------------------------------|-------------------------|
| EXEM4<br>Release > 23.2                           | EXTEGRITY               |
| Expires > 10 Jan 2025<br>Check network connection | <u>Š</u>                |
|                                                   |                         |
| Duke University School of Law                     |                         |
| 2 > Exam ID; Course or exam title                 |                         |
| Student #                                         | Last Name (not Printed) |
| 5555                                              | Doe                     |
| Student # (confirm)                               |                         |
| 5555                                              |                         |
|                                                   |                         |
| Course                                            | ~                       |
|                                                   | (                       |
| Other Exem A                                      | (conrirm)               |
|                                                   |                         |
|                                                   |                         |
| Quit assume < Back N                              | ext > Benin Evan        |
| All rights reserved.                              | our sogin Exam          |

Extegrity Exam4

| <b>EXEM4</b><br>Release > 23.2                  | EXTEGRITY                         |
|-------------------------------------------------|-----------------------------------|
| Expires > 10 Jan 2025<br>Re-confirm Information | ×                                 |
| Re-confirm carefully<br>Student #<br>5555       |                                   |
| Course<br>Other Exam A                          |                                   |
| 🗙 Go back                                       | Check box to re-confirm 🗹<br>🗸 OK |

After you've confirmed, you'll see the Exam Preparations screen (please note that this refers to the Ethics exams, where we know that questions may not be printed. Students in other 8 hour take-home classes using Exam4 may receive different instructions.

Exam Preparations

## Preparations

This is a practice exam for Take Home mode, which is used by students for exams that are 8 hours or longer. Please refer to the email you received from the Registrar. This version of Take-Home mode is for exams where the questions may not be printed. At this time, only Richardson and Wynn have that policy. We have not seen Prof. Griffin's exam.

To see what an exam looks like with printable questions, do a "Open Laptop Ntwk Remo" practice exam.

This practice will show you a split screen.

| Due        | Local time 7:36 PM on 7 Dec 2024                                                |   |
|------------|---------------------------------------------------------------------------------|---|
|            | (Official time 12:36 AM on 8 Dec 2024 UTC)                                      |   |
|            | Local time accuracy dependent on system settings. Assumes immediate exam start. |   |
| Attachment | None Permitted                                                                  | ſ |

Format(s)

After checking details such as font size, you will move to this screen, and type in "TAKEHOME" and check the box:

Continue

| Easter | and the second | E.c. | 1 |
|--------|----------------|------|---|
| EXTE   | arity          | exam | 4 |
|        | 2              |      |   |

|                                                                                                    | EXTEGRITY                                                                                |
|----------------------------------------------------------------------------------------------------|------------------------------------------------------------------------------------------|
| Expires > 10 Jan 2025<br>Check network connection                                                                                          | <u>s</u>                                                                                 |
| Duke University School of Law                                                                                                    |                                                                                          |
| 5 > Exam Mode                                                                                                    |                                                                                          |
| Choose an Exam Mode to indicate which kind of exam you are taking.                                                                         | Type selected Exam Mode here<br>TAKEHOME                                                 |
| <b>CLOSED</b><br>- Closed-computer exam<br>- NO access to other data on this PC<br>- Typical for most exams                                |                                                                                          |
| OPEN<br>- Open-computer exam<br>- Access to other data on this PC<br>- Option: NETWORK adds access to<br>the local network and/or Internet | Check box to confirm Exam Mode is<br>TAKEHOME<br>Exam Mode is reported on exam printouts |
| TAKEHOME<br>- Use only for takehome exams                                                                                                  |                                                                                          |
| Quit © Extegrity Inc. < Back<br>All rights reserved.                                                                                       | Next > Begin Exam                                                                        |

You will then reach the screen to Begin Exam.

An Exam Information Page will open on the screen. Read the instructions, then click the resources tab to find the exam questions PDF.

| 54678.pdf                                               | Open |
|---------------------------------------------------------|------|
| Due 12:00 AM on 9 May 2023 UTC<br>8:00 PM on 8 May 2023 | Hide |

When you open the exam, you will click "Side by Side View" to open a screen for the exam, and the answer page:

xam Save Edit Format Exam Info Multiple Choice Tools Help

| Four score and seven years ago our fathers brought forth on this continent, a new nation, conceived in                                                                      |
|----------------------------------------------------------------------------------------------------|
| Liberty, and dedicated to the proposition that all men are created equal.                                                                                                   |
| Now we are engaged in a great civil war, testing whether that nation, or any nation so conceived and so                                                                     |
| dedicated, can long endure. We are met on a great battle-field of that war. We have come to dedicate a                                                                      |
| portion of that field, as a final resting place for those who here gave their lives that that nation might live. It is altogether fitting and proper that we should do this |
| ive. It is an getter intring and proper that we should do this.                                                                                                    |
| But, in a larger sense, we cannot dedicate we cannot consecrate we cannot hallow this ground.                                                                               |
| The brave men, living and dead, who struggled here, have consecrated it, far above our poor power to                                                                        |
|                                                                                                    |
| Beset Side-by-side View                                                                                                    |
| <br>Traset Side-by-side View                                                                                                    |

You can slide between the screens to enlarge each side. The questions will be on the right. Click on the upper-right corner of your screen to make the windows full screen.

tegrity Exam 4 nd Exam Save Edit Format Exam Info Multiple Choice Tools Help

Answer-to-Question-\_1\_

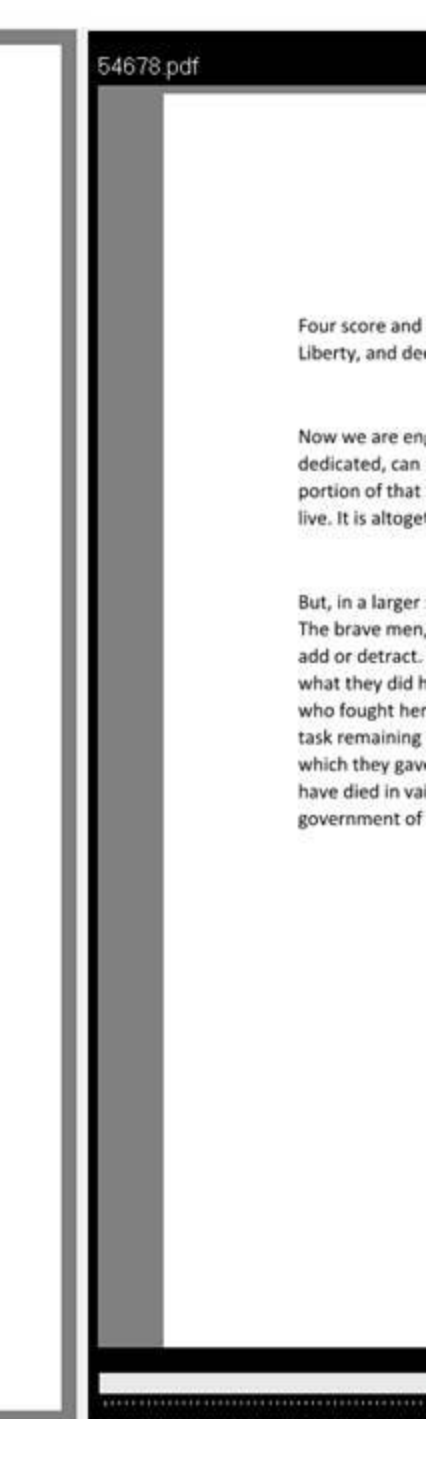

Once the exam is open, you can use the toolbar at the top to answer the multiple choice, and, after completing that, you can hide it and answer the rules questions (if applicable to your exam). Remember, you must close the multiple choice tool to use the essay portion.

THIS IS VERY IMPORTANT: Do not submit the exam until you have finished working on it.

Take-home mode in Exam4 allows you to suspend the exam and return to it during the 8 hours of the exam (or longer, if you have accommodations.) There is no extra time given for qualified LLMs. *THE EXAMS ARE DUE NO LATER THAN 5:30 PM ON THE DAY OF CHECK OUT, unless you have an exam accommodation and are working with Student Affairs.* 

To suspend the exam: Go to the Exit Exam4 tab at the top of the screen.

Once you hit it, it will ask if you want to end the exam. When you click yes, it will take you to this screen:

| Suspend or Submit                                                                                                    |                       |
|----------------------------------------------------------------------------------------------------|-----------------------|
| Your exam has been saved.                                                                                                    | 100                   |
| Don't submit the exam until you are completely                                                                                            | y finished writing.   |
| Only the first submittal will be delivered to you                                                                                         | r exam administrator. |
|                                                                                                    |                       |
| Suspend Exam                                                                                                    |                       |
| If you want to be able to re-open the exam file and<br>finish writing later, click this button, then choose<br>File > Exit from the menu. | Suspend Exam          |
|                                                                                                    |                       |
| End Exam and Submit                                                                                                    |                       |
| If you have completely finished writing the exam,<br>click this button, then choose a submittal option on                                 | End Exam and Submit   |
|                                                                                                    |                       |

You can suspend the exam and return to it later. The timer will continue to run from the beginning of your exam, so be sure to note when you start the exam, and when your exam should end. If you start your exam at 9:00 AM, it is do no later than 5:00, regardless of whether you take a break and return to the exam later. *To reopen the exam*, you will go back to the Exam4 start screen and choose the Ethics exam already in progress under "Select existing exam".

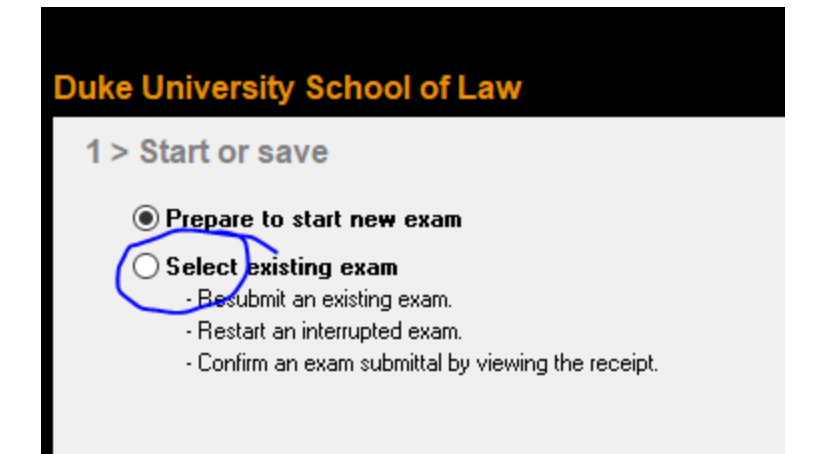

Do not end the exam and submit until you are actually finished working.

When you take your exam, be sure to go to the exam for Law \_\_\_\_\_\_ in the Exam4 dropdown menu. *Do not take your actual exam in the practice exam mode.* 

On weekdays if you have trouble with your exam you may contact the Help Desk at <u>helpdesk@law.duke.edu</u> or 919-613-7072